Opcje dostępu do Panelu Hodowcy w serwisie mojegolebie.pl

Opcja 1 – z ograniczeniami:

1. Wchodzimy na stronę internetową mojegolebie.pl i klikamy w WYNIKI

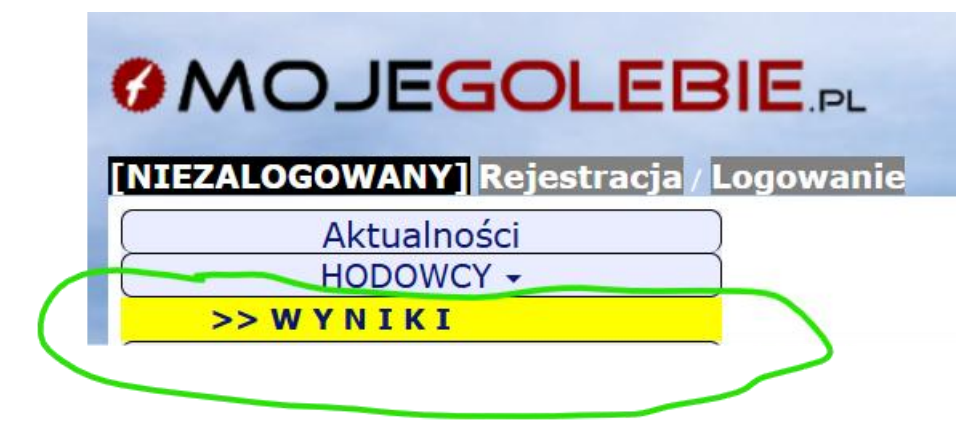

2. W oknie dialogowym (rysunek poniżej) podajemy Identyfikator oraz Hasło startowe otrzymane od rachmistrza.

| Hodowca NIEZALOGOWANY                                                                                    |                                                                                                    |
|----------------------------------------------------------------------------------------------------|----------------------------------------------------------------------------------------------------|
| Aby wyświetlić wyniki Twoich Gołębi<br>(możesz je otrzymać od osoby                                      | uzupełnij identyfikator i hasło startowe:<br>y prowadzącej stronę oddziałową)                                                       |
| Identyfikator:                                                                                           |                                                                                                    |
| Hasło startowe:                                                                                          |                                                                                                    |
| Wyświetl Wyr<br>Jeśli nie masz konta w s<br>i dopisz do Tr<br>Jest to zalecane rozwiązanie, ze względu r | <mark>tiki Moich Gołębi</mark><br>erwisie, <u>ZAREJESTRUJ SIE</u><br>wojego oddziału.<br>na bezpieczeństwo oraz wygodę użytkowania. |
| Jeśli masz już<br>ZALO                                                                                   | zuperniac identyfikatora i nasia startowego.<br>: konto w serwisie<br>IGUJ SIE                                                      |
| Powrót do :                                                                                              | strony głównej                                                                                                    |
|                                                                                                    |                                                                                                    |
|                                                                                                    |                                                                                                    |

Klikamy w Wyświetl Wyniki Moich Gołębi2

Uwaga!

Dostęp do serwisu w opcji 1 ma ograniczenia m.in. brak widocznych obrączek na listach konkursowych.

Opcja 2 – bez ograniczeń:

1. Wchodzimy na stronę internetową mojegolebie.pl i klikamy w Rejestracja

| MOJEGOLEBIE.PL                        | 4 |
|---------------------------------------|---|
| [NIEZALOGOWANY] Rejestracja Logowanie |   |
| Aktualności                           |   |
| HODOWCY -                             |   |

Następnie przechodzimy przez proces rejestracji, na adres e-mail otrzymamy link aktywacyjny, po jego kliknięciu uzyskamy prawa dostępu do serwisu z własnymi danymi logowania (login i hasło).

2. Przypisujemy się do oddziału – poniżej logo serwisu

MOJEGOLEBIE.PL

*PZHGP* – klikamy w tę opcję, pojawi się okno dialogowe, gdzie wybieramy nazwę okręgu oraz oddział do którego przynależymy, zatwierdzamy OK.

3. Logujemy się do serwisu – przy użyciu danych podanych przy rejestracji

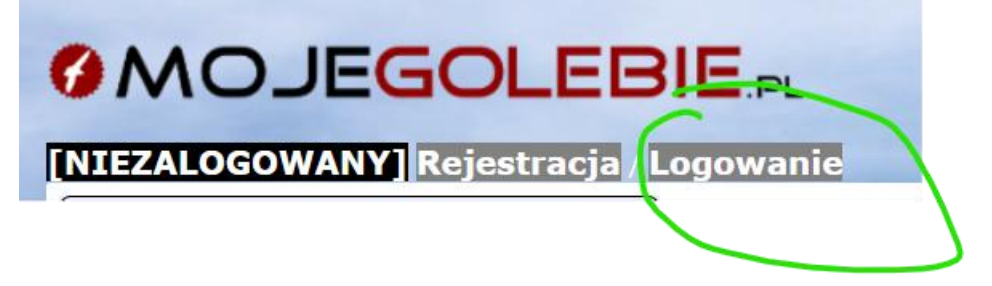

4. Klikamy w WYNIKI.

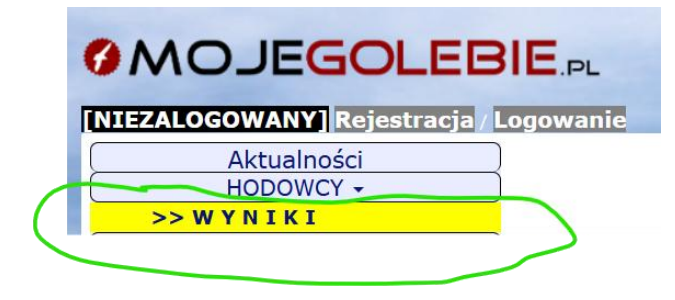

5. W oknie dialogowym wpisujemy otrzymany od rachmistrza *Identyfikator oraz Hasło startowe,* i klikamy w przycisk *Wyświetl Wyniki Moich Gołębi.* 

| Hodowca NIEZALOGOWANY                                                                                                    |                                                                                                    |
|----------------------------------------------------------------------------------------------------|----------------------------------------------------------------------------------------------------|
| Aby wyświetlić wyniki Twoich Gołębi<br>(możesz je otrzymać od osoby                                                               | uzupełnij identyfikator i hasło startowe:<br>/ prowadzącej stronę oddziałową)                                                                           |
| Identyfikator:                                                                                                    |                                                                                                    |
| Hasło startowe:                                                                                                    |                                                                                                    |
|                                                                                                    |                                                                                                    |
| Wyświetl Wyr                                                                                                    | niki Moich Gołębi                                                                                                    |
| Jeśli nie masz konta w s<br>i dopisz do Tv<br>Jest to zalecane rozwiązanie, ze względur<br>Nie będziesz musiał za każdym razem u: | erwisie, <mark>ZAREJESTRUJ SIĘ</mark><br>wojego oddziału.<br>na bezpieczeństwo oraz wygodę użytkowania.<br>zupelniać identyfikatora i hasła startowego. |
| Jeśli masz już<br>ZALO                                                                                                    | konto w serwisie                                                                                                    |
| Powrót do s                                                                                                    | strony głównej                                                                                                    |
|                                                                                                    | <b>R</b>                                                                                                    |
|                                                                                                    |                                                                                                    |

Od tego momentu masz pełny dostęp do panelu hodowcy, twoje konto (dane logowania) zostaną połączone z identyfikatorem oraz hasłem startowym, od tej pory po zalogowaniu nie będzie konieczności podawania identyfikatora i hasła startowego.